## Glemt bruger-id til MitID

Har du glemt dit bruger-id til MitID, kan du finde det ved at genoptage migrering på MitID.dk.

| <b>1</b> Gå til denne side: https://www.mitid.dk/fa-mitid-med-nemid/                                                                                                    |                                                                                                    |
|----------------------------------------------------------------------------------------------------|----------------------------------------------------------------------------------------------------|
| Tryk på <b>Få MitID med NemID</b>                                                                                                    | FÅ MITID MED NEMID ->                                                                                                    |
| Log på med dit <b>NemID</b>                                                                                                    | NemID nøglekort Ne<br>NEM ID ? X<br>NemLog-in<br>Bruger-id<br>Adgangskode <u>Giemt kode2</u><br>Næste                                                                                                    |
| Du kan nu se, hvilket <b>bruger-ID</b><br>du har oprettet tidligere.<br>Tryk Fortsæt hvis du skal<br>aktivere et nyt<br>identifikationsmiddel – ellers <b>Luk</b><br>ved at trykke på det blå kryds i<br>højre hjørne. | <section-header>  Velkommen tilbage   Delase   Delase   Du har tidligere oprettet dit bruger-ID   Imitbrugerid   Fortsæt med at aktivere dit identifikationsmiddel</section-header>                                                                                                    |
|                                                                                                    | Tryk på <b>Få MitID med NemID</b><br>Log på med dit <b>NemID</b><br>Du kan nu se, hvilket <b>bruger-ID</b><br>du har oprettet tidligere.<br>Tryk Fortsæt hvis du skal<br>aktivere et nyt<br>identifikationsmiddel – ellers <b>Luk</b><br>ved at trykke på det blå kryds i<br>højre hjørne. |

## **5** Log ud af siden, når du er færdig.